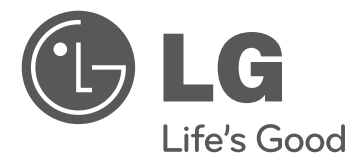

# OWNER'S MANUAL LED LCD TV PUBLIC DISPLAY MODE SETUP

Please read this manual carefully before operating your set and retain it for future reference.

22LT560C 26LT560C 32LT560C 37LT560C 42LT560C

# **IMPORTANT SAFETY INSTRUCTIONS**

Always comply with the following precautions to avoid dangerous situations and ensure peak performance of your product.

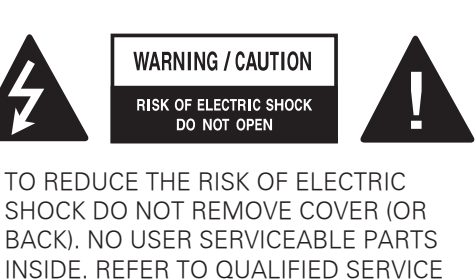

INSIDE. REFER TO QUALIFIED SERVICE PERSONNEL. The lightning flash with arrowhead symbol. within an equilateral triangle.

is intended to alert the user to the presence of uninsulated "dangerous voltage" within the product's enclosure that may be of sufficient magnitude to constitute a risk of electric shock to persons.

The exclamation point within an equilateral triangle is intended to alert the user to the presence of important operating and maintenance (servicing) instructions in the literature accompanying the appliance.

#### WARNING/CAUTION

- TO REDUCE THE RISK OF FIRE AND ELECTRIC SHOCK, DO NOT EXPOSE THIS PRODUCT TO RAIN OR MOISTURE.

Read these instructions. Keep these instructions. Heed all warnings. Follow all instructions.

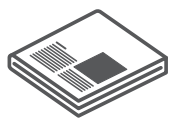

• Do not use this apparatus near water.

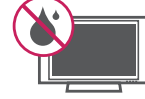

• Clean only with a dry cloth.

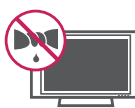

• Do not block any ventilation openings. Install in accordance with the manufacturer's instructions.

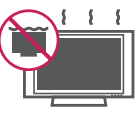

• Do not install near any heat sources such as radiators, heat registers, stoves, or other apparatus (including amplifiers) that produce heat.

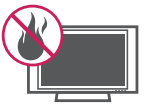

 Do not defeat the safety purpose of the polarized or grounding-type plug. A polarized plug has two blades with one wider than the other. A grounding type plug has two blades and a third grounding prong. The wide blade or the third prong are provided for your safety. If the provided plug does not fit into your outlet, consult an electrician for replacement of the obsolete outlet (Can differ by country).

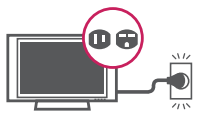

 Protect the power cord from being walked on or pinched particularly at plugs, convenience receptacles, and the point where they exit from the apparatus.

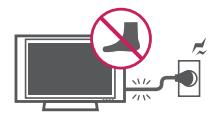

• Only use attachments/accessories specified by the manufacturer.

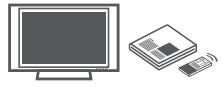

 Use only with a cart, stand, tripod, bracket, or table specified by the manufacturer, or sold with the apparatus. When a cart is used, use caution when moving the cart/apparatus combination to avoid injury from tip-over.

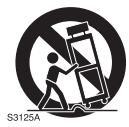

• Unplug this apparatus during lightning storms or when unused for long periods of time.

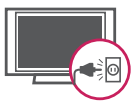

 Refer all servicing to gualified service personnel. Servicing is required when the apparatus has been damaged in any way, such as power-supply cord or plug is damaged, liquid has been spilled or objects have fallen into the apparatus, the apparatus has been exposed to rain or moisture, does not operate normally, or has been dropped.

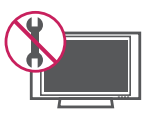

- Do not stick metal objects or any other conductive material into the power cord. Do not touch the end of the power cord while it is plugged in.
- Keep the packing anti-moisture material or vinyl packing out of the reach of children. Anti-moisture material is harmful if swallowed. If swallowed by mistake, force the patient to vomit and visit the nearest hospital. Additionally, vinyl packing can cause suffocation. Keep it out of the reach of children.
- CAUTION concerning the Power Cord (Can differ by country):

It is recommended that appliances be placed upon a dedicated circuit: that is, a single outlet circuit which powers only that appliance and has no additional outlets or branch circuits. Check the specification page of this owner's manual to be certain. Do not connect too many appliances to the same AC power outlet as this could result in fire or electric shock. Do not overload wall outlets. Overloaded wall outlets, loose or damaged wall outlets, extension cords, fraved power cords, or damaged or cracked wire insulation are dangerous. Any of these conditions could result in electric shock or fire. Periodically examine the cord of your appliance, and if its appearance indicates damage or deterioration, unplug it, discontinue use of the appliance, and have the cord replaced with an exact replacement part by an authorized service. Protect the power cord from physical or mechanical abuse, such as being twisted, kinked, pinched, closed in a door, or walked upon. Pay particular attention to plugs, wall outlets, and the point where the cord exits the appliance. Do not move the TV with the power cord plugged in. Do not use a damaged or loose power cord. Be sure do grasp the plug when unplugging the power cord. Do not pull on the power cord to unplug the TV.

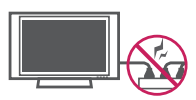

• Warning - To reduce the risk of fire or electrical shock, do not expose this product to rain, moisture or other liquids. Do not touch the TV with wet hands. Do not install this product near flammable objects such as gasoline or candles, or expose the TV to direct air conditioning.

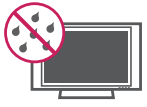

 Do not expose to dripping or splashing and do not place objects filled with liquids, such as vases, cups, etc. on or over the apparatus (e.g. on shelves above the unit).

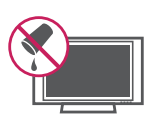

#### Grounding

(Except for devices which are not grounded.) Ensure that you connect the earth around wire to prevent possible electric shock (i.e. a TV with a threeprong grounded AC plug must be connected to a threeprong grounded AC outlet). If grounding methods are not possible, have a qualified electrician install a separate circuit breaker. Do not try to ground the unit by connecting it to telephone wires, lightening rods, or gas pipes.

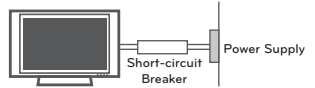

- DISCONNECTING DEVICE FROM THE MAIN POWER Mains plug is the disconnecting device. The plug must remain readily operable.
- As long as this unit is connected to the AC wall outlet, it is not disconnected from the AC power source even if the unit is turned off.
- Do not attempt to modify this product in any way without written authorization from LG Electronics. Unauthorized modification could void the user's authority to operate this product.
- ANTENNAS Outdoor antenna grounding (Can differ by country):

If an outdoor antenna is installed, follow the precautions below. An outdoor antenna system should not be located in the vicinity of overhead power lines or other electric light or power circuits, or where it can come in contact with such power lines or circuits as death or serious injury can occur. Be sure the antenna system is grounded so as to provide some protection against voltage surges and built-up static charges. Section 810 of the National Electrical Code (NEC) in the U.S.A. provides information with respect to proper grounding of the mast and supporting structure, grounding of the lead-in wire to an antenna discharge unit, size of grounding conductors, location of antenna discharge unit, connection to grounding electrodes and requirements for the grounding electrode. Antenna grounding according to the National Electrical Code, ANSI/NFPA 70

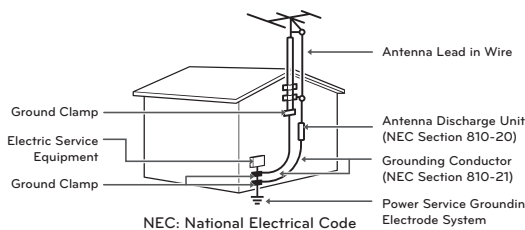

Power Service Grounding Electrode System (NEC Art 250, Part H)

#### Cleaning

When cleaning, unplug the power cord and wipe gently with a soft cloth to prevent scratching. Do not spray water or other liquids directly on the TV as electric shock may occur. Do not clean with chemicals such as alcohol, thinners or benzine.

#### Movina

Make sure the product is turned off, unplugged and all cables have been removed. It may take 2 or more people to carry larger TVs. Do not press or put stress on the front panel of the TV.

#### • Ventilation

Install your TV where there is proper ventilation. Do not install in a confined space such as a bookcase. Do not cover the product with cloth or other materials while plugged. Do not install in excessively dusty places.

- If you smell smoke or other odors coming from the TV, unplug the power cord and contact an authorized service center.
- Do not press strongly upon the panel with a hand or a sharp object such as a nail, pencil or pen, or make a scratch on it.
- Keep the product away from direct sunlight.

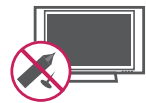

- Never touch this apparatus or antenna during a thunder or lightning storm.
- When mounting a TV on the wall, make sure not to install the TV by hanging the power and signal cables on the back of the TV.
- Do not allow an impact shock or any objects to fall into the product, and do not drop anything onto the screen.

#### • Dot Defect

The LCD panel is a high technology product with resolution of two million to six million pixels. In a very few cases, you could see fine dots on the screen while you're viewing the TV. Those dots are deactivated pixels and do not affect the performance and reliability of the TV.

#### Generated Sound

"Cracking" noise: A cracking noise that occurs when watching or turning off the TV is generated by plastic thermal contraction due to temperature and humidity. This noise is common for products where thermal deformation is required.

Electrical circuit humming/panel buzzing: A low level noise is generated from a high-speed switching circuit, which supplies a large amount of current to operate a product. It varies depending on the product.

This generated sound does not affect the performance and reliability of the product.

- Take care not to touch the ventilation openings. When watching the TV for a long period, the ventilation openings may become hot. This does not affect the performance of the product or cause defects in the product.
- If the TV feels cold to the touch, there may be a small "flicker" when it is turned on. This is normal, there is nothing wrong with TV. Some minute dot defects may be visible on the screen, appearing as tiny red, green, or blue spots. However, they have no adverse effect on the TV's performance. Avoid touching the LCD screen or holding your finger(s) against it for long periods of time. Doing so may produce some temporary distortion effects on the screen.

#### DISPOSAL (Hg lamp only used in LCD TVs)

The fluorescent lamp used in this product contains a small amount of mercury. Do not dispose of

this product with general household waste. Disposal of this product must be carried out in accordance to the regulations of your local authority.

#### Preventing "Image burn" or "Burn-in" on your TV screen

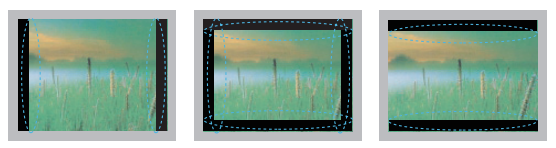

- If a fixed image displays on the TV screen for a long period of time, it will be imprinted and become a permanent disfigurement on the screen. This is "image burn" or "burn-in" and not covered by the warranty.
- If the aspect ratio of the TV is set to 4:3 for a long period of time, image burn may occur on the letterboxed area of the screen.
- Avoid displaying a fixed image on the TV screen for a long period of time (2 or more hours for LCD, 1 or more hours for the Plasma TV) to prevent image burn.

#### For USA and Canada

#### FCC NOTICE

This equipment has been tested and found to comply with the limits for a Class B digital device, pursuant to Part 15 of the FCC Rules. These limits are designed to provide reasonable protection against harmful interference in a residential installation. This equipment generates, uses and can radiate radio frequency energy and, if not installed and used in accordance with the instructions, may cause harmful interference to radio communications. However, there is no guarantee that interference will not occur in a particular installation. If this equipment does cause harmful interference to radio or television reception, which can be determined by turning the equipment off and on, the user is encouraged to try to correct the interference by one or more of the following measures:

- Reorient or relocate the receiving antenna.
- Increase the separation between the equipment and the receiver.
- Connect the equipment to an outlet on a circuit different from that to which the receiver is connected.
- Consult the dealer or an experienced radio/TV technician for help.

This device complies with part 15 of the FCC Rules. Operation is subject to the following two conditions: (1) this device may not cause harmful interference and (2) this device must accept any interference received, including interference that may cause undesired operation of the device. Any changes or modifications in construction of this device which are not expressly approved by the party responsible for compliance could void the user's authority to operate the equipment.

#### NOTE TO CABLE/TV INSTALLER

This reminder is provided to call the CATV system installer's attention to Article 820-40 of the National Electric Code (U.S.A.). The code provides guidelines for proper grounding and, in particular, specifies that the cable ground shall be connected to the grounding system of the building, as close to the point of the cable entry as practical.

# TABLE OF CONTENTS

#### 2 IMPORTANT SAFETY INSTRUCTIONS

#### 5 INSTALLATION MENU

- 5 ENTERING THE INSTALLATION MENU
- 6 PUBLIC DISPLAY SETUP
- 8 TV LINK-LOADER
- 10 Changing the Password
- 10 Set ID Setup
- 10 Configuration setup
- 11 External Speaker
- 11 PRO:centric
- 12 TV LINK-LOADER KEY FUNCTIONS
- 13 DOWNLOAD A SPLASH IMAGE

## INSTALLATION MENU

Your TV's OSD (On Screen Display) may differ slightly from that shown in this manual.

## ENTERING THE INSTALLATION MENU

The feature set up available on this LG commercial TV which is equipped with 'TV link' as shown on the 'Installation Menu '. This simple menu is designed to make it easy and efficient for the system integrator to install and set up the institution's communications system. Public Display Mode controls operation and functionality of the TV. Once set up, these settings are clonable; they can be copied and transferred to another identical TV. See the TV Link-Loader section for cloning details.

# Accessing the Installation Menu with the Menu Button

- With an LG installer remote, press and hold down the **MENU** button for five seconds. The TV screen will show the Channel on-screen display in the upper-left corner.
- 2 Key in "1-1-0-5" and press the **ENTER** button. This is the default password. The password can be changed if desired.

## Accessing the Public Display Mode Menu

- Use the v or ^ button to select the Public Display Settings option and press the ENTER button.
- 2 Once in the Public Display Settings menu, use the v ^ < > button to select and adjust the menu options to your requirements. If you want Public Display mode to be enabled, select 'Yes' for that option.

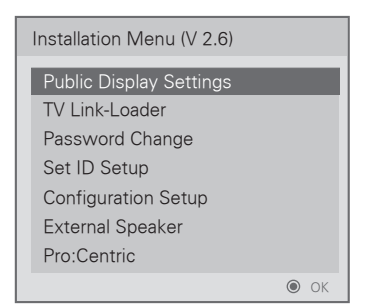

#### Accessing the Public Display Mode Menu by pressing and holding down ENTER Button<sup>\*</sup> on the TLL-1100A Cloner

 Press and hold the ENTER button for more that 5 seconds. The TV will automatically display the Installation Menu after about 5-7 seconds.

\* The TLL-1100A TV Link-Loader is not supplied with this TV.

## PUBLIC DISPLAY SETUP

Refer to the PDM menu options as described below and on the following page. Then set the options to your requirements.

- 1 Use the v or ∧ or < or > button to select desired menu option.
- 2 Use the ENTER button to return to previous menu.
- 3 Use the ENTER button to exit menu.

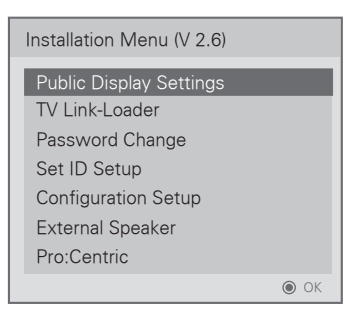

## Public Display Mode Menu Items

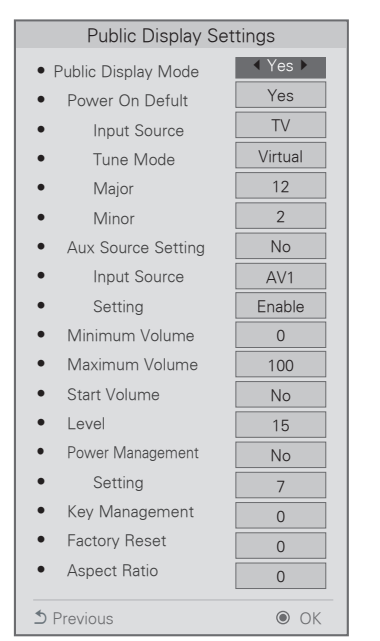

#### Public Display Mode

If 'Public Display Mode' is set to Yes (Enabled), all functions of the Public Display Settings are active. If 'Public Display Mode' is set to No (Disabled), all functions of the Public Display mode are not active. **Power On Default** 

This function allows you to determine the initial channel number and external input when the TV is turned On. This feature is useful for an in-house information channel, since the TV would always select that channel when it is turned On. When set to No, the TV starts on the channel it was on before turning off.

#### Aux Source Setting

The Aux Source Setting feature will enable or disable each external input. This data will be retained in non-volatile memory and will survive a power loss.

#### Minimum Volume

This function determines the minimum volume level allowable with the VOLUME (VOL) Up/Down control. In this way, for example, someone cannot set the volume too low to hear. The value range is from 0 to 100 change values with ADJ Left/Right arrow. The factory default is 0, which provides the full range of volume control, if item 009 MAX VOLUME is also set to 100. It may be best to set the same value on every TV. **NOTE**: The minimum volume level cannot have a value setting higher than the MAX VOLUME level (described below).

#### Maximum Volume

This function determines the maximum volume level allowable with the VOLUME (VOL) Up/Down controls. In this way, for example, someone can not set the volume level high enough to disturb others. The value range is 0 to 100, with 100 as the default, which gives the user the full range of volume control, if item 008 MIN VOLUME is also set at 0. Change values with ADJ Left/Right arrow keys. It may be best to set the same value on every TV. **NOTE**: The maximum volume level cannot have a value setting lower than the MIN VOLUME level (described previously).

#### Start Volume

This function allows the Installer to determine the initial volume level setting when the TV is turned ON. This feature is useful for an in-house information channel, since the TV would always select that Volume level when it is turned on. The range of values are 0 - 100. If No is selected, the current volume level will be retained in memory when the TV is turned Off. At TV turn On, Volume level is automatically set to the previous level. Setting is retained in non-volatile memory.

#### Power Management

Determines hours of no activity before automatic shutoff. The POWER MANAGE function is for saving energy. If set to No, Power Manage is disabled. Settings range from 1 ~ 7, representing the hours that the unit will remain On, unless there has been activity from either the control panel or remote control. Setting is retained in nonvolatile memory.

#### Key Management

If set to 1, key defeat prevents the end user from accessing the on-screen menus with the display front panel-MENU, SELECT, and < or > button do not function. If set to 0, those keys do function. Note: The menus can always be accessed by pressing MENU button on the remote.

Key management when enabled determines the level of control that the guest has over the television. Key management has five modes: (default is '0')

- 0 = Television is unrestricted and responds to all commands.
- Key defeat "prevents the television from responding to "MENU"key presses on the front panel.
- 2 = "Key Lock "prevents the television from responding to any front panel key press.
- 3 = "System provider" mode allows access to the menu system from the front panel or remote control but access is controlled as follows
- \* Accessible items on the menu system
- Main/PIP input select screens
- Sleep Timer
- Aspect Ratio
- Closed Caption
- Full access "Lock"
  - →Q.menu, related to "Setup Menu", is not accessible either.
- 4 = "Key defeat" prevents the TV from responding to a "MENU" button pressed on the front panel and remote control.
- 5 = "No access Remote/Front panel" prevents the TV from responding to any button pressed on the front panel and remote control.
  - **NOTE**: You must set the Auto Off option to off in the Time menu to prevent the TV set from being turned off automatically.

Setting is retained in non-volatile memory.

#### Factory Reset

Set to 0 for normal.

Set to 1 to load presets to all of the previous item settings and exit menu.

WARNING: Setting this to 1 will reload the factory defaults.

Setting is retained in non-volatile memory.

#### Aspect Ratio

Selects default aspect ratio at power up, see settings below. Set to 0 to disable. Aspect Ratio will stay at previous state. Set to 1 "Set By Program". Set to 2 for 4:3. Set to 3 for 16:9. Setting is retained in non-volatile memory.

#### Level

The level means start volume level. (0 ~ 100)

#### Setting

The setting is a value between 1 and 7 corresponding to the number of hours desired.

| Item                     | Enable                    | Disable          | Initial |
|--------------------------|---------------------------|------------------|---------|
| Public Display Mode      | Yes                       | No               | No      |
| Power On default         | Yes                       | No               | No      |
| Input Source             | TV-MA                     | X_INPUT          | TV      |
| Tune Mode                | Virtual/                  | Virtual/Physical |         |
| Major No.                | Subject t                 | o Ch. Type       | 2       |
| Minor No.                | Subject t                 | o Ch. Type       | 0       |
| Aux Input Source Setting | Yes                       | No               | No      |
| Input Source             | Aux Input (AV1-Max_Input) |                  | AV1     |
| Setting                  | Enable                    | / Disable        | Enable  |
| Minimum Volume           | 0 ~                       | 100              | 0       |
| Maximum Volume           | 0 ~ 100                   |                  | 100     |
| Start Volume             | Yes                       | No               | No      |
| Level                    | 0 ~                       | 100              | 20      |
| Power Management         | Yes                       | No               | No      |
| Setting                  | 1                         | ~ 7              | 1       |
| Key Management           | 0                         | ~ 5              | 0       |
| Factory Reset            | 0                         | ~ 1              | 0       |
| Aspect Ratio             | 0                         | ~ 3              | 0       |

## TV LINK-LOADER

Using the TV Link-Loader along with the USB cloning procedure, an Installer can quickly set up and clone multiple TV sets at a property. These cloned TVs will all have the same Master TV Setup: Public Display Mode Installation Menu settings, User A/V settings and the Channel Map. This newer procedure significantly decreases the installation time that would be necessary if the standard RS-232C method were used instead.

## Receive from USB

- \* USB Restriction: NTFS format is not supported.
- 1 Plug USB memory card into the USB port of the TV.
- 2 Use the v or ^ button to select the TV Link-Loader option and then press the ENTER button.

| Installation Menu (V 2.6) |       |
|---------------------------|-------|
| Public Display Settings   |       |
| TV Link-Loader            |       |
| Password Change           |       |
| Set ID Setup              |       |
| Configuration Setup       |       |
| External Speaker          |       |
| Pro:Centric               |       |
|                           | OK OK |

3 Use the v or ∧ button to select the **Receive from USB** and press the **ENTER** button.

• Below explains the naming rules for .TTL files The supported model line will be in the name of the file but the screen size will be listed as "xx".

This allows TVs having the same chassis model number to use the same '\*.TTL' file without regard to the screen size. ex) The name of '\*.TTL' file is 'xxLH200C-

UA00000.TLL' for 32/37/42LH200C model.

| TV Link-Loader   |    |
|------------------|----|
| Receive from USB |    |
| Send to USB      |    |
| TV Link-Loader   |    |
|                  | OK |

4 Use the v or ^ button to select the desired
\*.TTL files name and press the ENTER button.

| Receive from USB     |    |
|----------------------|----|
| xxLH200C-UA00001.TLL |    |
| xxLH200C-UA00002.TLL |    |
| xxLH200C-UA00003.TLL |    |
|                      | OK |

5 The TV is changed to Standby mode after a successful download.If the download failed, the TV will changed to the initial installation screen.

#### Send to USB

- \* USB Restriction: NTFS format is not supported.
- 1 Plug the USB memory card into the USB port of the TV.
- 2 Use the v or ^ button to select the TV Link-Loader option and then press the ENTER button.

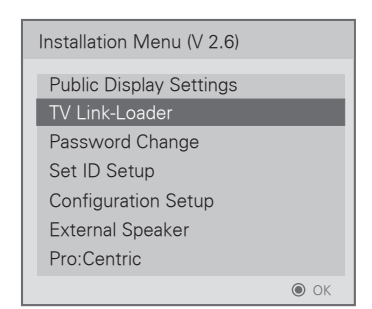

3 Use the v or ^ button to select the **Send to USB** and press the **ENTER** button.

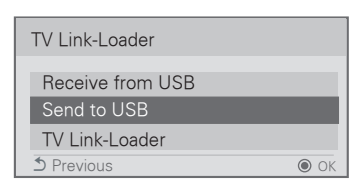

4 Use the v or ∧ button to select the desired file mane and press the ENTER button.

| Send To USB                                |  |
|--------------------------------------------|--|
| Select the file name and press OK to start |  |
| xxLH200C-UA00001.TLL                       |  |
| •                                          |  |
|                                            |  |

5 The TV is changed to the initial installation screen after a successful download.

## TV Link-Loader

The TLL-1100A TV Link-Loader is not supplied with this TV. It is available for purchase from your LG dealer as an optional item. See your LG dealer. The TV Link-Loader allows a Master TV setup with Public Display Mode Setup to be copied and transferred into another identical TVs. Once copied into another identical TV, the Target TV will function exactly like the original.

**Note**: Please see TLL-1100A Installation and Operating Guide for complete TV Link-Loader Setup and Cloning Operating Instructions.

#### Connections

- 1 Connect the MPI cord provided with the TLL-1100A TV Link-Loader into the TV RS-232C port.
- 2 Connect the other end of the cable with the stereo mini-plug into the RS-232C input port which is located on the right side of the Link-Loader.

#### **On-Off Switch**

 Just below the RS-232C input on the Link-Loader is the On-Off Switch. Set the switch to the On position. TV Link-Loader must be set to "ComLite System Mode".

#### TV Link-Loader Setup

 Press and hold the ENTER button until the TV Link Loader LCD display changes from "Ready" to "Mode in".

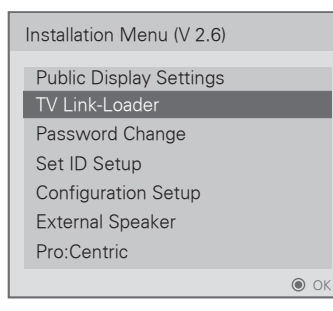

2 Use the v or ^ button to select the TV Link-Loader option and then the ENTER button.

| TV Link-Loader                  |             |
|---------------------------------|-------------|
| Receive from USB<br>Send to USB |             |
| TV Link-Loader                  |             |
| S Previous                      | <b>●</b> OK |

- 3 Use the v or ^ button to select the TV Link-Loader option and then press the ENTER button. 'Ready to Process' display will appear on the TV screen.
- 4 Press the **SEND** or **RECEIVE** button to put the Link-Loader into Send or Receive mode

#### Receiving Master TV Setup Data

The LCD will show Receive. Press the ENTER button to begin receiving. The LCD will show 0XX Prg the progress bar. Check the TV Volume OSD to show receiving progress. The Link-Loader will record the TV setup data in its internal memory. If an error occurs, press the RECEIVE button to cancel receiving.

#### Sending Master TV Setup Data

When IR Send or RS Send appears on the LCD, press ENTER. The Link-Loader will transfer the TV setup data in its internal memory to the Target TV. If an error occurs, press SEND button to cancel sending. After the transfer is complete, the OSD is removed from the screen and the TV turns off. TV turn off indicates that the transfer is complete.

## \* Refer to the TLL-1100A User's Manual for more detailed information.

## Changing the Password

If security for the system is a critical issue, the password can be changed.

- Use the v or ^ button to select the Password Change option and then press the ENTER button.
- If the password is incorrect, the TV will return to the installation menu (This feature is not available for all models).
- 2 Key in a new four number password, key in the password again for confirmation.
- The password cannot be "8-7-4-1". That sequence of numbers is used to enter the calibration menu (This feature is not available for all models).

| Password Change                  |                    |
|----------------------------------|--------------------|
| New Password<br>Confirm Password | × × × ×<br>× × × × |
|                                  | • OK               |

## Set ID Setup

- Use the v or ^ button to select the Set ID Setup option and then press the ENTER button.
- 2 Select Yes to enable Set ID Lock or No to disable Set ID Lock.
- 3 Key in a set ID number 1 ~ 99.

| Set ID Setup |         |
|--------------|---------|
| Set ID Lock  | ◀ Yes ► |
| Set ID       | 1       |
| ⊅ Previous   | OK      |

## **Configuration setup**

- 1 Select RCU (Remote Control Unit)
- It is a mode to set whether to use Select RCU or not. When 'Select RCU' is set to 'Enable', You can adjust the 'Number of RCU' menu.
- 2 Number of RCU
  - It is a mode to set the Number of RCU. Number of RCU value range 1 ~ 9 (When 'Select RCU' is set to 'Enable') Number of RCU value range 0 (When 'Select RCU' is set to 'Disable')
- \* RCU (Remote Control Unit): It is special RCU that operates only a set number of RCU in the TV.
- 3 Splash Offset Time
  - Sets the splash image display time.
  - The time can be set to between 0 and 10 seconds.
- 4 Big UI Display
  - Select Yes to enable Big UI or No to disable Big UI.
  - If Big UI Display is set to Yes, the channel banner is larger than the default banner.
- 5 RJP (Remote Jack Pack) Type
- Select None, Legacy(HDMI), Legacy(DVI), Scaler(HDMI), Scaler(DVI).

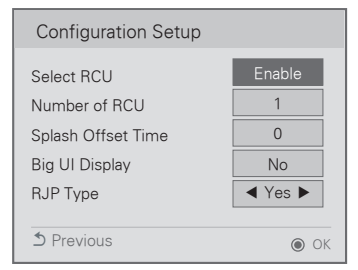

## **External Speaker**

1 Use the v or ^ button to select the External Speaker.

#### (1) Volume Control

Selects the volume control method of an external speaker. You can choose either Variable or Fixed.

Variable is linked to the main volume OSD and change the volume 0- 1 Watts. Fixed produces a fixed output. The default is Off.

#### (2) Output

This item is enabled when Volume Control is set to Fixed. You can choose one of 7 steps. (0.01 / 0.03 / 0.05 / 0.1 / 0.2 / 0.5 / 1 Watts)

| External Speaker |           |
|------------------|-----------|
| Volume Control   | ◄ Fixed ► |
| Output           | 1 Watt    |
|                  | OK        |

## PRO:centric

- 1 Use the v or ^ button to select the **Pro:Centric** option and then press the **ENTER** button.
- 2 Make appropriate adjustments.

#### (1) Mode

Sets whether or not enable Pro:Centric and the service method.

You can set to Off, Flash or GEM using the < or > button. The default value is Off; when it is set to Off, all the sub items are disabled.

#### (2) Receive Data

Sets Enable or Disable. When it is set to Disable, all the sub items are disable.

#### (3) RF Type

Sets the RF type to Air or Cable.

#### (4) Channel Number

Sets the number of physical channel, The default value is 2 (Range: 1 - 135).

| Pro:Centric    |         |
|----------------|---------|
| Mode           | ✓ Off ► |
| Receive Data   | Enable  |
| RF Type        | Air     |
| Channel Number | 2       |
| ➔ Previous     | • OK    |

## TV LINK-LOADER KEY FUNCTIONS

## (See Users Manual for Key Functions)

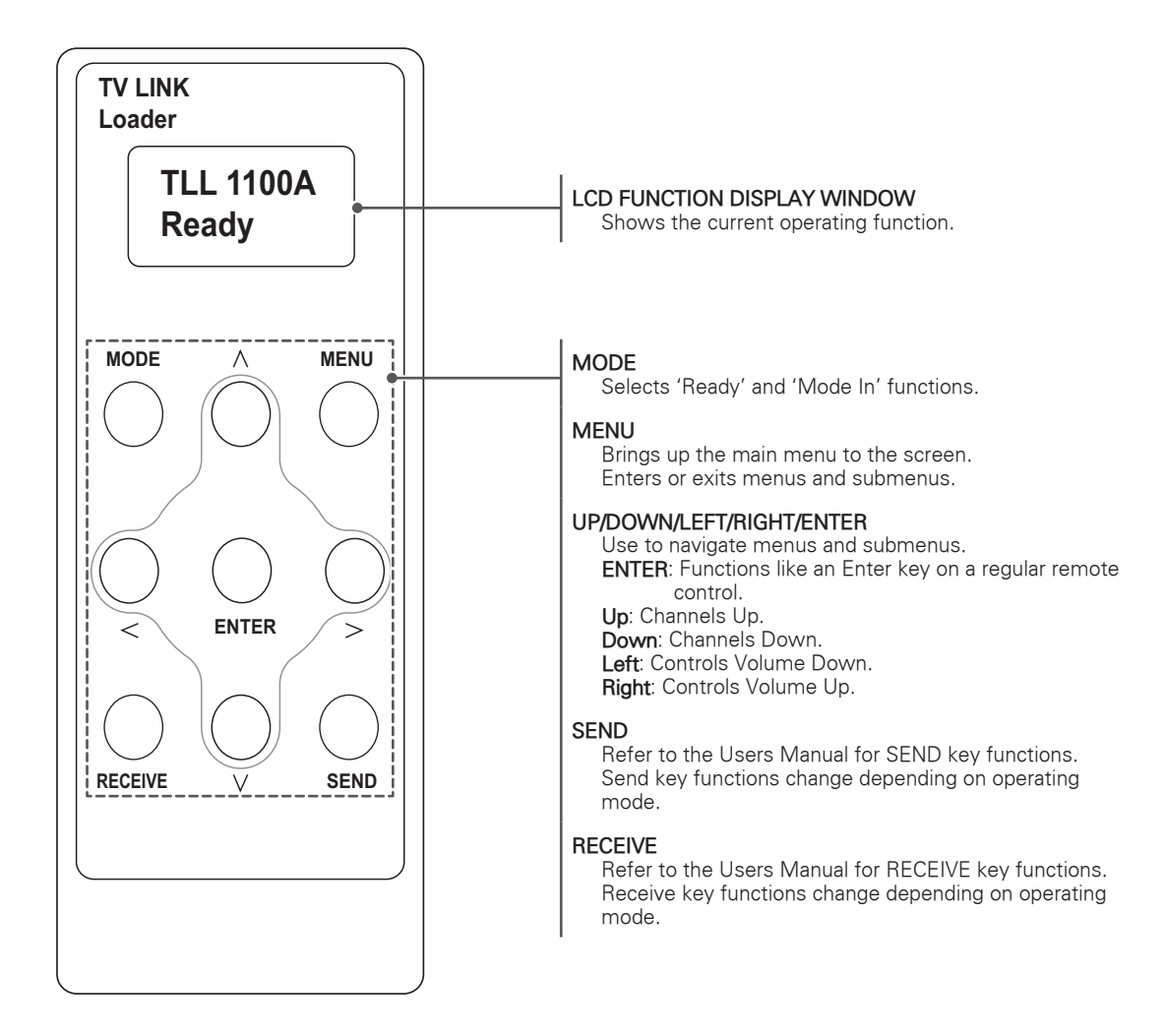

## DOWNLOAD A SPLASH IMAGE

## How to Download a Splash Image file to the Display

Make a 'LG\_DTV' folder on the USB flash drive and then copy the splash image file to that folder.

1 Connect the USB device to the USB IN jack on the TV.

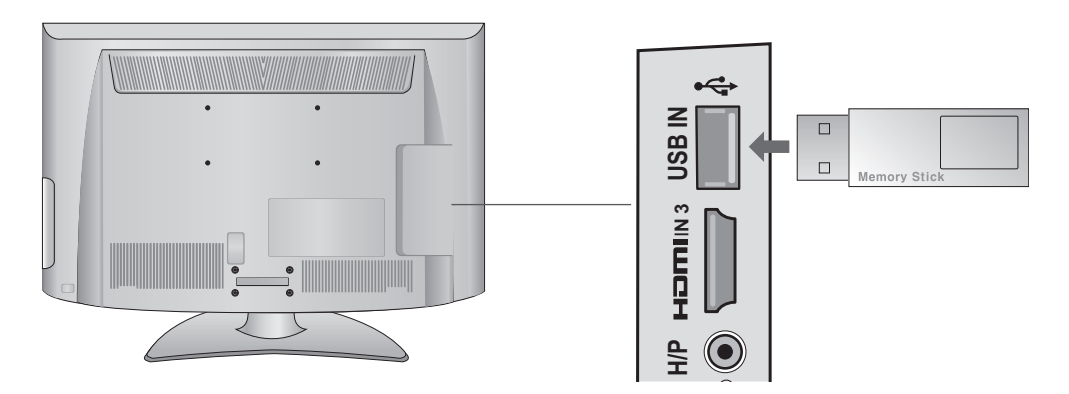

| i) TV Software Upgrade(Expert)                                                                                                    |
|----------------------------------------------------------------------------------------------------|
|                                                                                                    |
| The Following update files are found in the USB<br>device. Select the file you want to apply to update<br>this TV or press EXIT to cancel the update. |
| TV Software Update                                                                                                    |
| LOCO Imaga Dawnload                                                                                                    |

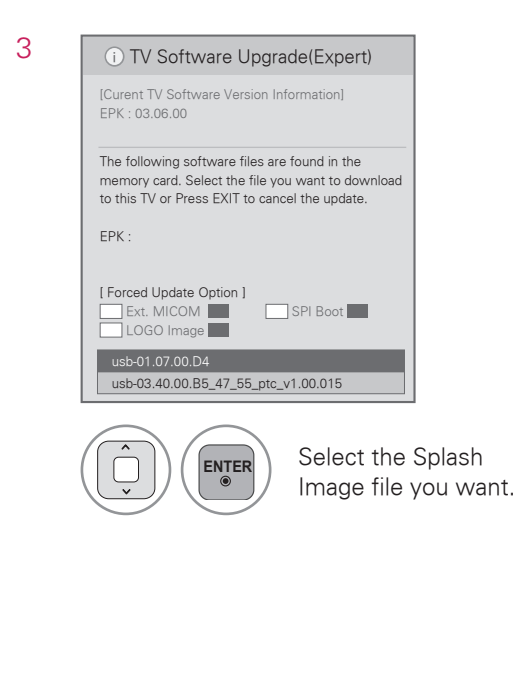

You can see a new Splash Image on TV which you downloaded while turning on TV.

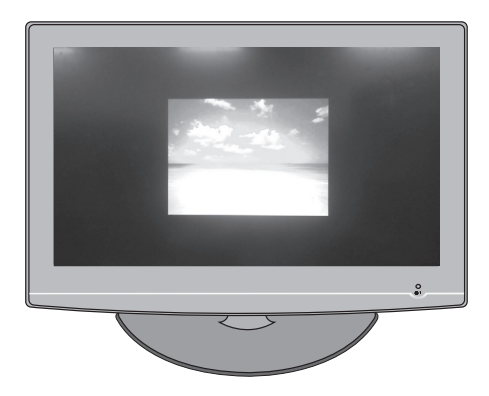

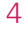

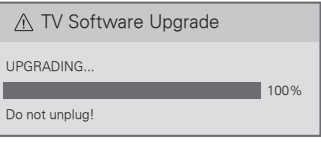

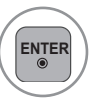

Wait till the download process is completed. After completion of download,

TV set will restart automatically.

#### NOTE

- Splash Image update function supports only JPEG format file of less than 1 MB filesize.
- JPEG images with progressive encoding are not supported.
- We recommend you that splash image resolution match the TV's panel resolution.
- Max resolution of splash image: Full HD -> 1920 x 1080, HD -> 1360 x 768.
- The TV will keep the Splash image until you change it.

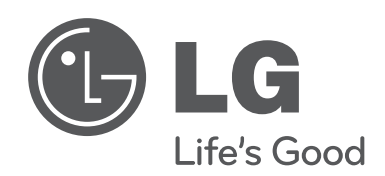

The model and serial number of the TV is located on the back and/or one side of the TV. Record it below should you ever need service.

MODEL

SERIAL \_

#### LG Customer Information Center

For inquires or comments, visit www.lg.com or call;

| 1-800-243-0000 |
|----------------|
| 1-888-865-3026 |
| 1-888-542-2623 |

USA, Consumer User USA, Commercial User CANADA

## Register your product Online!

www.lg.com